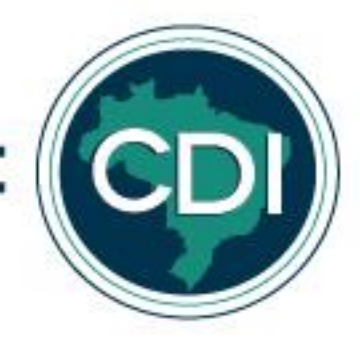

## **TUTORIAL SISREDE – CLIENTE**

- 1. Entrar no link na internet: http://172.16.0.3:8055/ ou sisrede.centraldediligencias.com.br
- 2. Abrirá a seguinte página. Clicar em "Ainda não sou cadastrado"

| Central de<br>Diligências |                                                                                                    |
|---------------------------|----------------------------------------------------------------------------------------------------|
|                           | Para acessar nosso sistema, favor entrar com seu login e senha, caso seja seu primeiro contato, clicar em "Ainda não sou cadastrado". |
|                           |                                                                                                    |
|                           | Usuário                                                                                                    |
|                           | Senha                                                                                                    |
|                           | ENTRAR<br>Caso tenha esquecido sua senha, favor entrar em contato<br>através do telefone (51) 3382-1500                               |
|                           | Ainda não sou cadastrado                                                                                                    |

3. Abrirá a seguinte tela. Escolher a opção "Cliente" e uma das opções "pessoa física ou jurídica".

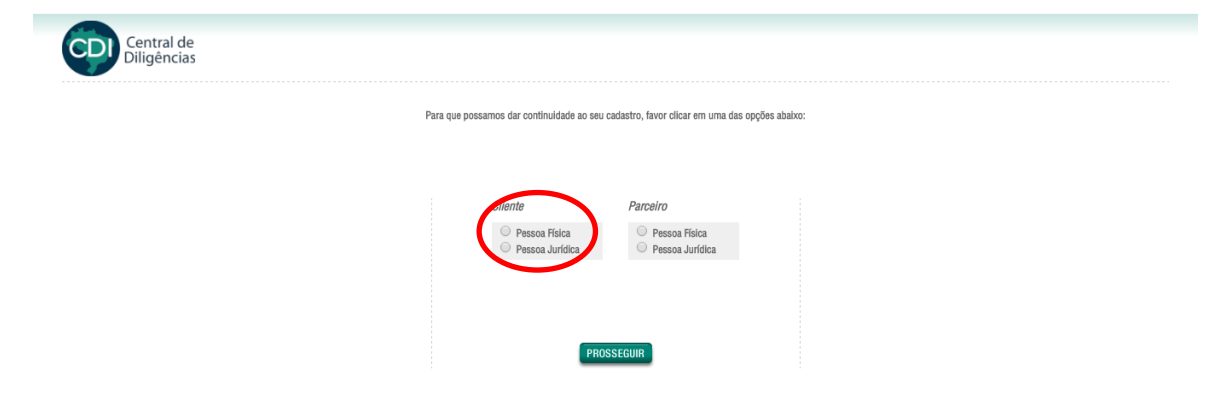

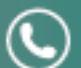

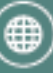

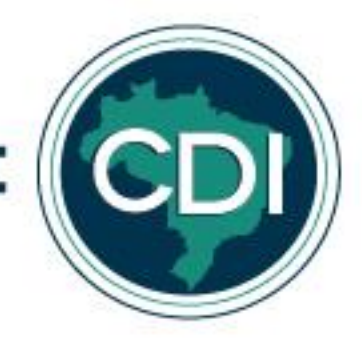

4. Para clientes, preencher cadastro conforme campos que seguem. O preenchimento de todos os campos é obrigatório, criar um usuário e uma senha.

| Central d<br>Diligência     | le<br>as               |                            |                                                                                                    |
|-----------------------------|------------------------|----------------------------|----------------------------------------------------------------------------------------------------|
| CADASTRE-SE                 | mnos abaixo, noro o    | ue noesamos concluir o sau | adostray                                                                                           |
| ravor prencher touos os can | npos abaixo, para q    | ue possantos conciun o seu | alastru.                                                                                           |
| Dados Pessoais              |                        |                            | Endersco                                                                                           |
| Nome                        |                        |                            | CD                                                                                                 |
| Nome                        |                        |                            |                                                                                                    |
|                             |                        |                            |                                                                                                    |
| CPF                         |                        |                            | Logracouro                                                                                         |
|                             |                        |                            |                                                                                                    |
| RG                          |                        |                            | Bairro                                                                                             |
|                             |                        |                            |                                                                                                    |
| Data de Nascimento          |                        |                            | Número Complemento                                                                                 |
|                             |                        |                            |                                                                                                    |
|                             | Gênero                 |                            | Cidade UF                                                                                          |
|                             | Masculino     Gamialan |                            |                                                                                                    |
|                             | U Perminino            |                            |                                                                                                    |
|                             |                        |                            |                                                                                                    |
|                             |                        |                            |                                                                                                    |
| Dados para Contato          |                        |                            |                                                                                                    |
| E-mail                      | Fo                     | ine                        | Fone Alternativo                                                                                   |
|                             |                        |                            |                                                                                                    |
|                             |                        |                            |                                                                                                    |
|                             |                        |                            |                                                                                                    |
|                             |                        |                            |                                                                                                    |
|                             |                        |                            |                                                                                                    |
|                             |                        |                            | Para que você consiga acessar o nosso sistema, crie um                                             |
|                             |                        |                            | rogin (nome de usuario e senna), esses dados são<br>necessários para a sua efetivação no cadastro. |
|                             |                        |                            | Usuário                                                                                            |
|                             |                        |                            |                                                                                                    |
|                             |                        |                            | Senha                                                                                              |
|                             |                        |                            |                                                                                                    |
|                             |                        |                            | Confirme a Senha                                                                                   |
|                             |                        |                            |                                                                                                    |
|                             |                        |                            |                                                                                                    |
|                             |                        |                            |                                                                                                    |
|                             |                        |                            | CADASTRAR                                                                                          |

- Aparecerá a seguinte mensagem:
   "Seu cadastro está sob avaliação, assim que ele estiver aprovado você receberá no seu e-mail cadastrado a confirmação para ingresso."
- 6. O cliente receberá no e-mail cadastrado a confirmação de seu cadastro, bem como confirmação de usuário e senha.
- 7. Acessar novamente o sistema através do link <u>http://172.16.0.3:8055/</u>ou <u>sisrede.centraldediligencias.com.br</u>

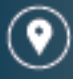

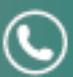

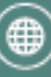

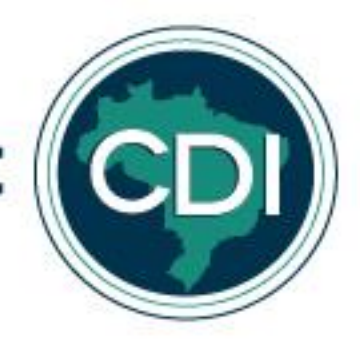

8. Colocar o usuário e senha pré-definidos nos respectivos campos e clicar em "Entrar".

| Central de<br>Diligências |                                                                                                    |
|---------------------------|----------------------------------------------------------------------------------------------------|
|                           | Para acessar nosso sistema, favor entrar com seu login e senha, caso seja seu primeiro contato, clicar em "Ainda não sou cadastrado". |
|                           | Senha Senha Caso tenha esquecido sua senha, favor entrar em contato através do telefone (31) 3382-1500                                |
|                           | Ainda não sou cadastrado                                                                                                    |

9. Abrirá a seguinte tela, clicar em pedido de serviço.

| iom dia Dulce<br>air | Martins         |                                  |                                    |                    |             |       |                             |                   | quarta-feir | a, 5 de abril de |
|----------------------|-----------------|----------------------------------|------------------------------------|--------------------|-------------|-------|-----------------------------|-------------------|-------------|------------------|
| 'edido de serv       | viço Importar S | Serviços   <u>Relatório de s</u> | <u>Serviço</u>   Relatório de Paga | mento   Meus Dados |             |       |                             | Legenda do Status | 5           |                  |
|                      |                 |                                  |                                    |                    |             |       | 🖶 PRAZO A VENCER 🛛 😑 ESPERA | 😑 ANDAMENTO       | FINALIZADO  | DECLINADO        |
| Relatório de a       | Serviços        |                                  | De:                                | Até:               |             |       |                             |                   | ÷           |                  |
| Descrição:           |                 |                                  | Cidade:                            |                    | UF:         |       |                             |                   | OK          |                  |
| Autor:               |                 |                                  | Id Diligência:                     |                    |             |       |                             |                   | -           |                  |
| ld                   | Status          | Solicitação                      | Prazo Limite                       | Diligência         | Nº Processo | Autor | Atendente                   | Valor             | Custas      |                  |
|                      |                 |                                  |                                    |                    |             |       |                             |                   |             |                  |

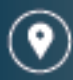

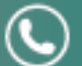

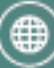

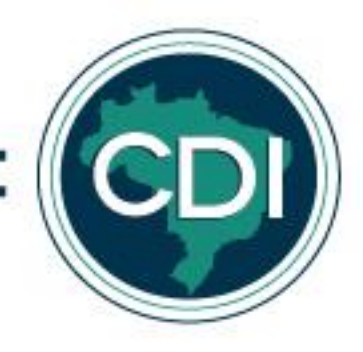

| m dia Duice Martins<br>Ir                                  | quarta-feira, 5 de abril                         | de 20 |
|------------------------------------------------------------|--------------------------------------------------|-------|
| President                                                  | Documentos                                       |       |
| Cánia Audiância Brotecala Outros                           | Nome Formato Publicado em                        |       |
|                                                            |                                                  |       |
|                                                            | Upload de Documentos<br>Selecionar arquivo<br>Ok |       |
| 7                                                          |                                                  |       |
| 10020550                                                   |                                                  |       |
| P<br>Ø<br>Ørgão Vara                                       |                                                  |       |
| drusssu<br>P<br>Druša<br>Vara                              |                                                  |       |
| 200850<br><sup>μ</sup>                                     |                                                  |       |
| Arabasa<br>P<br>Dagao Vara<br>Nutor<br>Néu<br>Diservações: |                                                  |       |

10. Abrirá a seguinte tela, todos os campos devem ser preenchidos.

11. Para upload de documentos, clicar em "Selecionar arquivo", escolher o (s) arquivos (s) e clicar em ok.

| im dia Dulce I<br><mark>ir</mark>                  | Martins                    |                      | quarta-feira, 5 de abril de 201 |
|----------------------------------------------------|----------------------------|----------------------|---------------------------------|
| Servico                                            |                            | Documentos           |                                 |
| Cópia (                                            | Audiência Protocolo Outros | Nome                 | Formato Publicado em            |
| Descrição:                                         |                            |                      |                                 |
|                                                    |                            | Upload de Documentos |                                 |
|                                                    |                            |                      | Selecionar arquivo              |
|                                                    |                            |                      |                                 |
|                                                    |                            |                      | Ok                              |
|                                                    | <i>k</i>                   |                      | Ok                              |
| Processo                                           | ħ                          |                      |                                 |
| Processo                                           |                            |                      |                                 |
| Processo<br>Iº<br>Órgão                            | Vara                       |                      |                                 |
| Processo<br>Iº<br>Órgão                            | Vara                       |                      |                                 |
| Processo<br>Iº<br>Órgão<br>Autor                   | Vara                       |                      |                                 |
| Processo<br><sup>Io</sup><br>Órgão<br>Autor<br>Réu | A                          |                      |                                 |
| Processo<br>Ôrgão<br>Áutor<br>Réu                  | A                          |                      |                                 |

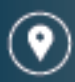

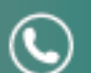

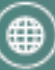

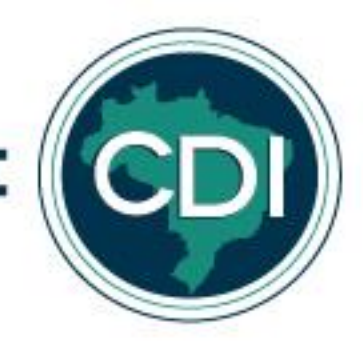

12. Prazos não podem ser inferiores a 72 horas. Clicar em solicitar serviço.

13. Aparecerá a seguinte mensagem.

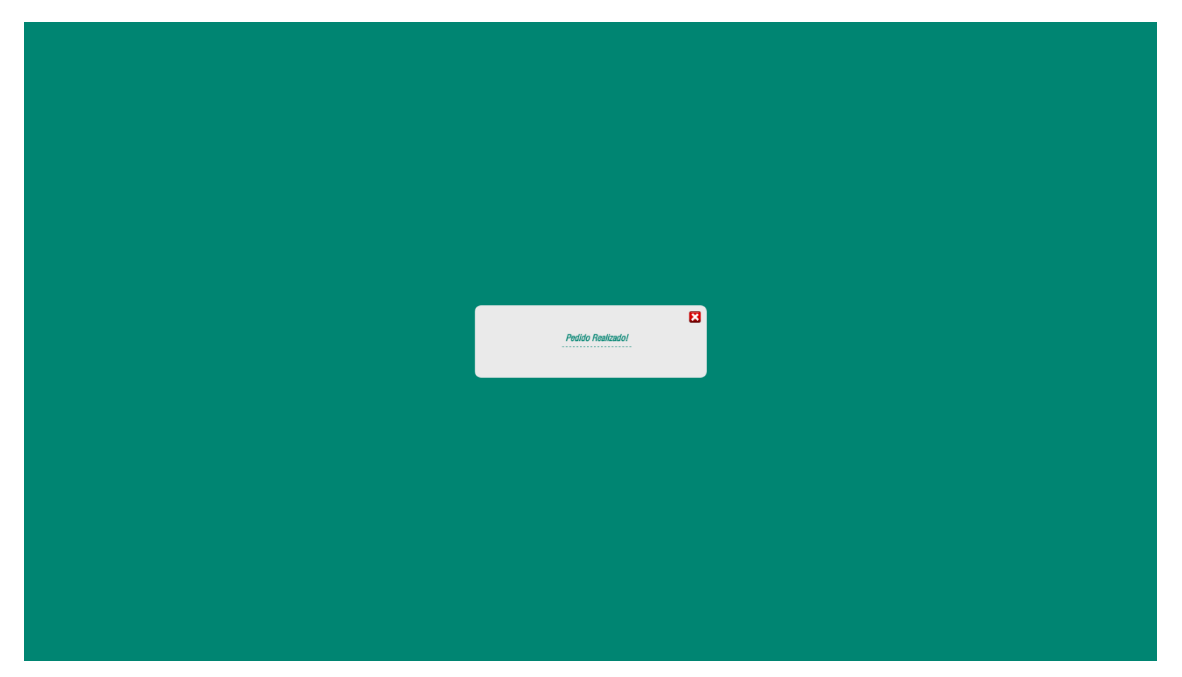

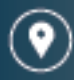

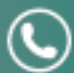

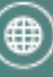